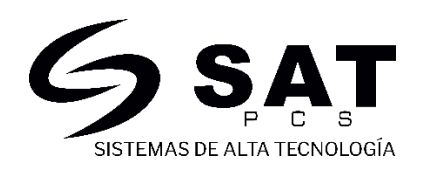

## CONFIGURACION DE IMPRESORAS POS POR USB EN DISPOSITIVOS ANDROID

1. Realizar las respectivas conexiones de Ac Y USB como se muestra a continuación

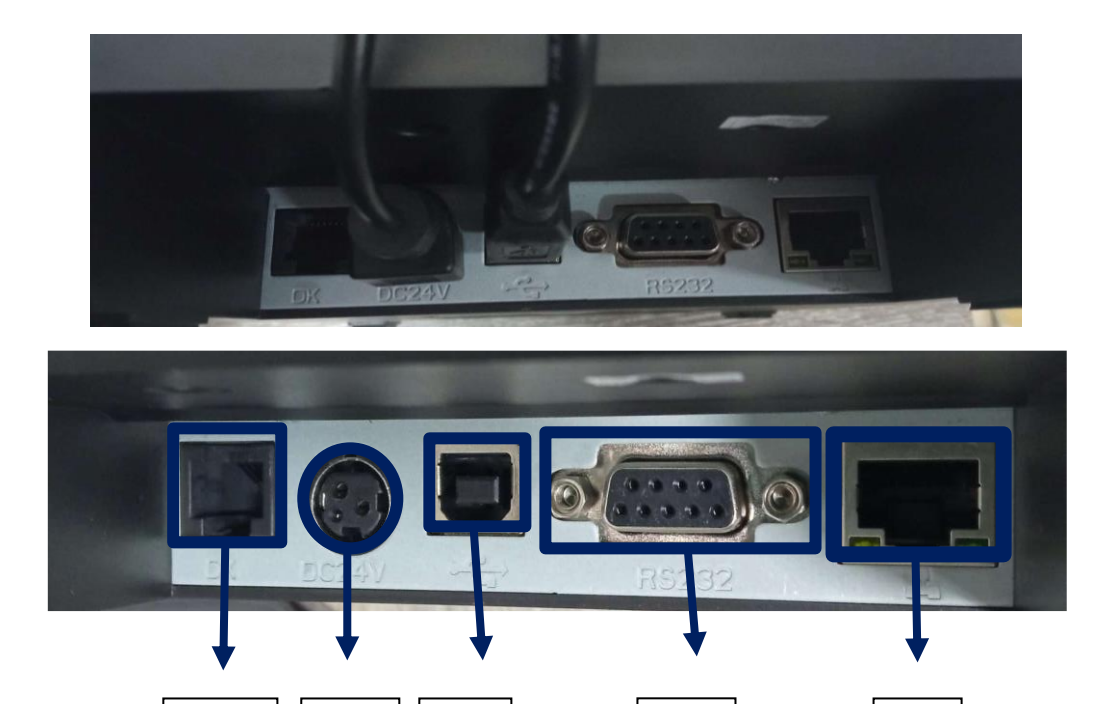

Ε

B

- A. Puerto DK: Puerto para conectar la impresora al cajón pos
- B. Puerto DC: Puerto para conectar el dispositivo a la toma de corriente
- C. Puerto USB 6ft: puerto para dar conexión a dispositivos USB
- D. Puerto RS232: Puerto multifuncional o serial
- E. Puerto LAN: Puerto para conectar la impresora a internet
- 2. Se debe conectar el cable USB a los puertos USB al dispositivo android

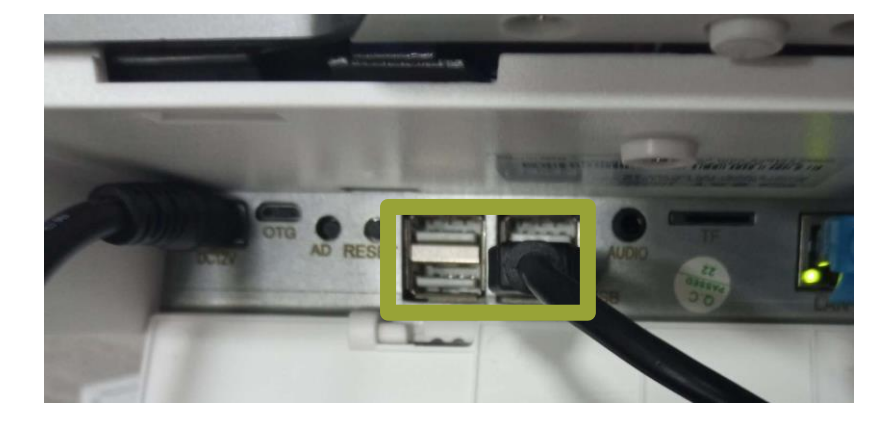

 Se debe descomprimir el archivo e instalar la aplicación ESC/POS USB Thermal Receipt Print Service en nuestro dispositivo, la aplicación es un controlador para que el dispositivo Android reconozca la impresora

https://drive.google.com/file/d/1z0AJHYoIZMPRKIKV0HsjsXzeldO6TtQc/view?usp= sharing

| ESC POS USB Thermal Receipt Print se | 10/03/2022 7:37 a.m. | Archivo APK     | 1.867 KB |
|--------------------------------------|----------------------|-----------------|----------|
| MANUAL DE CONEXION ANDROID           | 10/03/2022 9:04 a.m. | Documento de Mi | 6.799 KB |

4. Se debe iniciar la aplicación y se debe permitir los permisos de acceso al almacenamiento

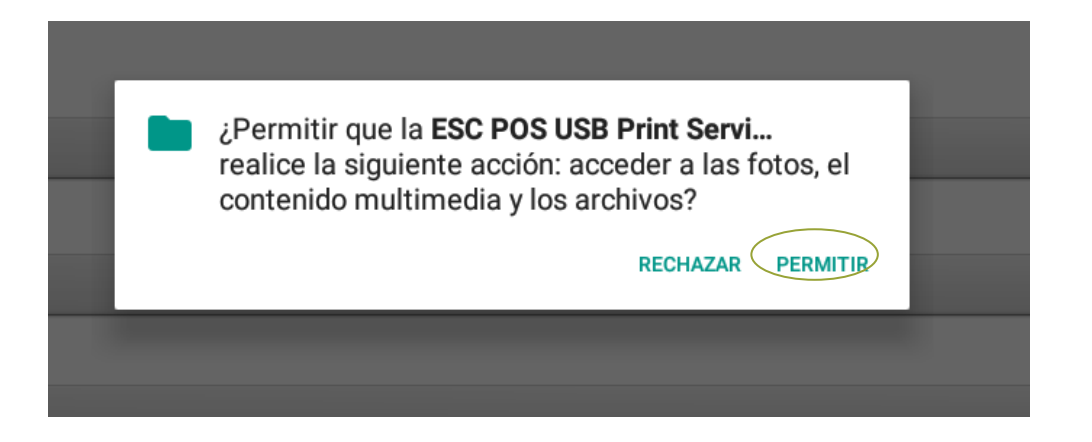

5. Se procede a encender la impresora ya conectada y automáticamente la aplicación deberá vincular la impresora mostrando el nombre de esta

| Impresora prefer     | ida                                     |   | ТР80К              |
|----------------------|-----------------------------------------|---|--------------------|
| Tamaño de impre      | esora                                   |   |                    |
| ۲                    | 2 pulgadas (58 mm)                      | 0 | 3 pulgadas (80 mm) |
| Imprimir automáticam | ente el texto e imágenes seleccionados  |   |                    |
| Cerrar automáticamen | te al finalizar el trabajo de impresión |   |                    |
| Cortar automátic     | amente el papel al final del trabajo    |   |                    |
| Description          |                                         |   |                    |

 Se debe configurar el tamaño de impresión del papel según se necesite, igualmente se debe verificar que en el tipo de impresora este seleccionado la casilla impresora genérica de texto e imágenes

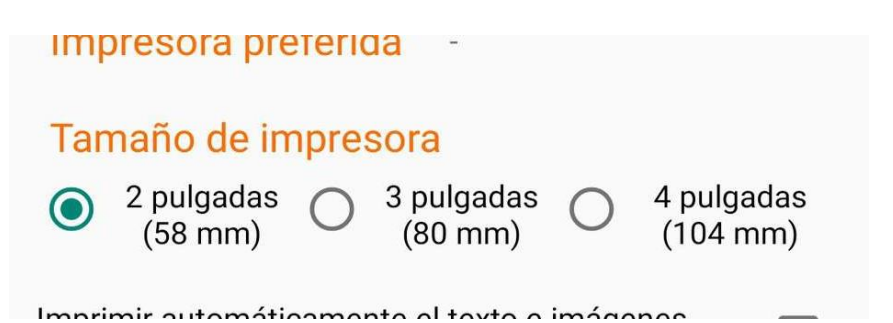

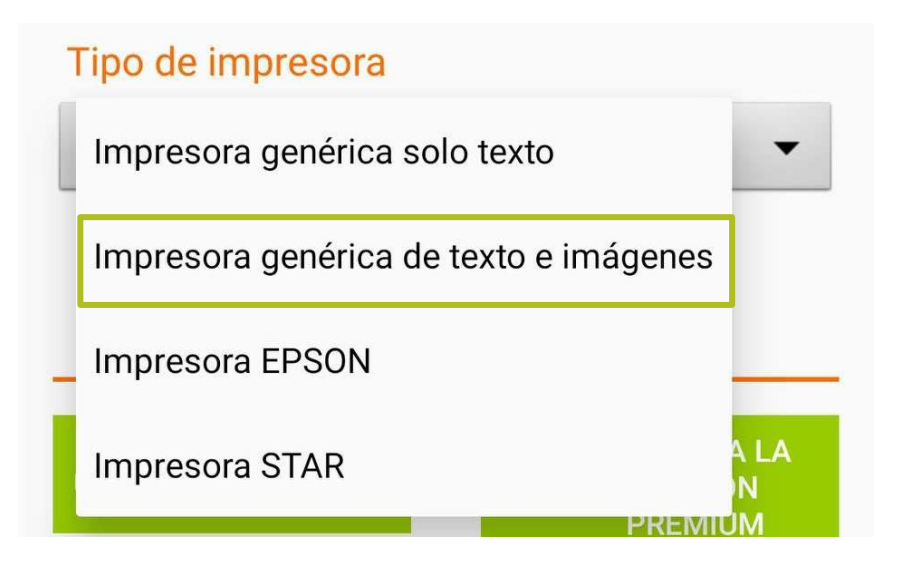

<u>Nota</u>

Desde la misma aplicación se puede hacer una prueba si la impresora quedo correctamente conectada. Seleccionando la opción Probar impresora

Es recomendable dejar la opción Impresora genérica de texto e imágenes ya que al seleccionar otras opciones esta no funcionara correctamente

7. sí funciona correctamente deberá salir una impresión como la que se muestra en la imagen

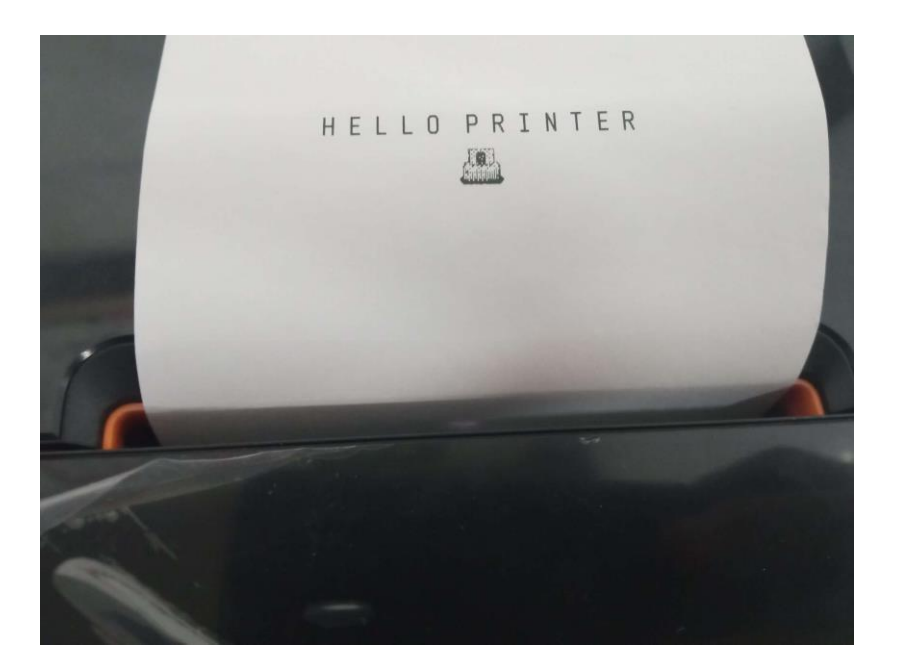

8. Después del anterior proceso se debe cerrar la aplicación y procedemos a buscar el archivo que deseamos imprimir y lo abriremos Buscaremos la opción de imprimir y se nos abrirá una cinta de opciones como lo muestra la imagen donde se debe verificar que en las impresoras este seleccionada la opción ESC/POS USB Printer y verificar que las opciones de impresión estén correctamente seleccionadas según a preferencia del usuario

| ESC/POS USB Printer |   |           |   |  |  |  |
|---------------------|---|-----------|---|--|--|--|
| Copias              |   | Papel     |   |  |  |  |
| 1                   |   | 58MM Ther | • |  |  |  |
| Color               |   | Diseño    |   |  |  |  |
| Blanco y ne         | * | Vertical  | • |  |  |  |
| Ambos lados         |   | Páginas   |   |  |  |  |
| Ninguno             | Ŧ | Todas (2) | • |  |  |  |
|                     |   | ^         | A |  |  |  |
|                     |   |           |   |  |  |  |

## <u>NOTA</u>

La configuración del tamaño del papel solo se puede cambiar desde la aplicación ESC/POS USB Driver

9. Se procederá a imprimir, saldrá una ventanilla donde debemos seleccionar la opción de aceptar

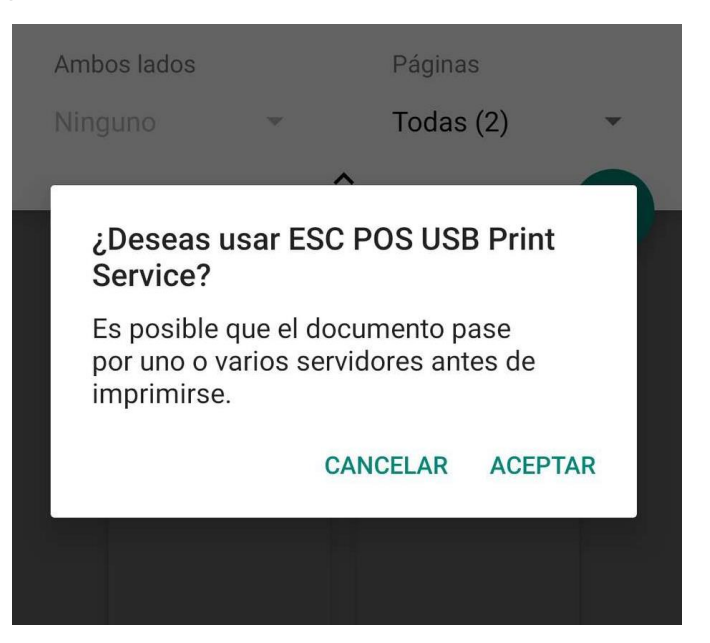

10. Al aceptar se debería imprimir el archivo correctamente

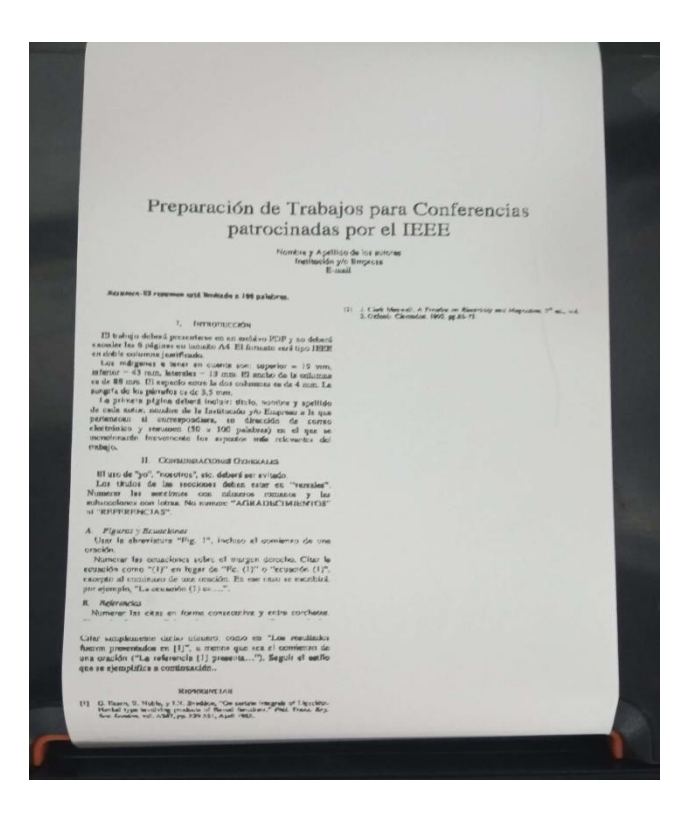

Esperamos pueda realizar correctamente el proceso para que su funcionamiento sea el mas adecuado.